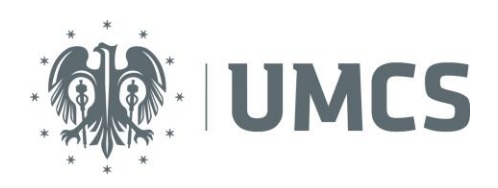

# WPROWADZANIE OCEN I WYDRUK PROTOKOŁÓW

## Instrukcja skrócona

- 1. Zaloguj się do USOSweb.
- 2. Wejdź do zakładki "Dla pracowników > Protokoły". W przypadku braku protokołu skontaktuj się z dziekanatem na Wydziale.
- 3. Wybierz z listy odpowiedni protokół (np. *Fizyka wykład* lub *Politologia ćwiczenia*) i kliknij na przycisk "wyświetl/edytuj".
- 4. Wybierz widok swojej grupyzajęciowej, np. Ćwiczenia grupa nr 2.
- 5. Wprowadź oceny w kolumnie dotyczącej danego terminu.
- 6. Zapisz wprowadzone oceny klikając przycisk "ZAPISZ".
- 7. Po wypełnieniu i zatwierdzeniu wprowadzonych zmian, wydrukuj protokół klikając przycisk "drukowanie protokołu".

## Słowniczek

Cykl dydaktyczny - dany semestr, np. 14/15L (letni semestr roku akademickiego 2014/2015).

Typ zajęć - wykład, ćwiczenia, laboratorium itd.

#### Typ protokołu:

- protokół ogólny protokół z ogólną oceną z przedmiotu,
- protokół zajęciowy protokół związany z konkretnymi zajęciami, np. WYK wykład, KON konwersatorium, LAB laboratorium itp.

#### Uprawnienia do protokołu (ustawiane przez dziekanat):

- **K** koordynator może wystawiać oceny studentom w protokołach ogólnych orazna wybranych protokołach zajęciowych,
- P prowadzący zajęcia może wystawiać oceny studentom zapisanych do grup zajęciowych w protokole zajęciowym,
- E prowadzący grupę egzaminacyjną może wystawiać oceny dla studentów z grupy egzaminacyjnej w protokole egzaminacyjnym.

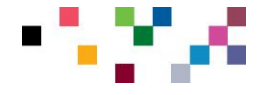

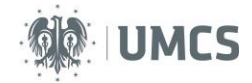

## Instrukcja rozszerzona

#### I WPROWADZANIE OCEN

#### KROK 1. Menu główne

W celu wprowadzenia ocen do protokołu wybierz z menu głównego zakładkę "**Dla Pracowników**" (rys. 1, ozn. 1), a następnie z menu podrzędnego "**Protokoły**" (rys. 1, ozn. 2).

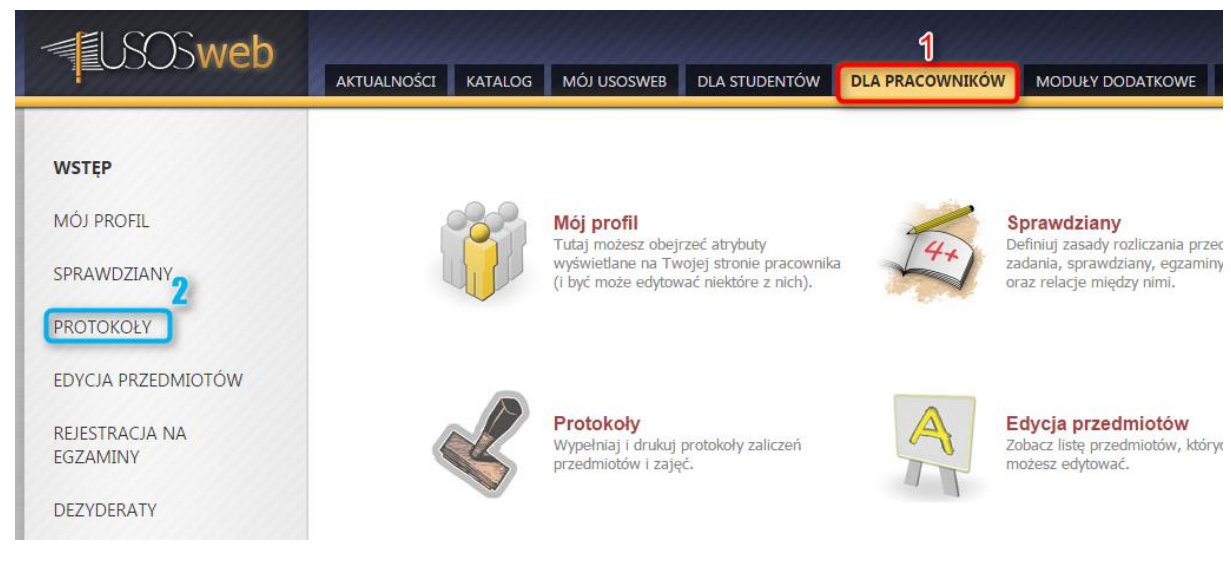

#### Rys. 1. Menu główne

#### KROK 2. Okno protokołów

Okno protokołów zawiera listę protokołów do prowadzonych zajęć.

Lista przedmiotów (rys. 2, ozn. 2). zawiera następujące informacje:

- A cykl dydaktyczny,
- B kod i nazwę przedmiotu, typ zajęć, typ protokołu,
- C terminy protokołu z ich statusem orazdatą zwrotu,
- D uprawnienia do protokołu,
- E przejście do wyświetlenia lub edycji protokołu.

**UW AGA!** Jeżeli na liście brakuje protokołu, należy zgłosić ten problem do dziekanatu Wydziału, na którym są prowadzone dane zajęcia.

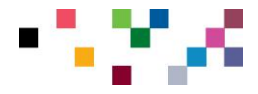

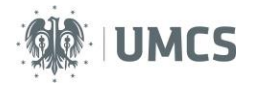

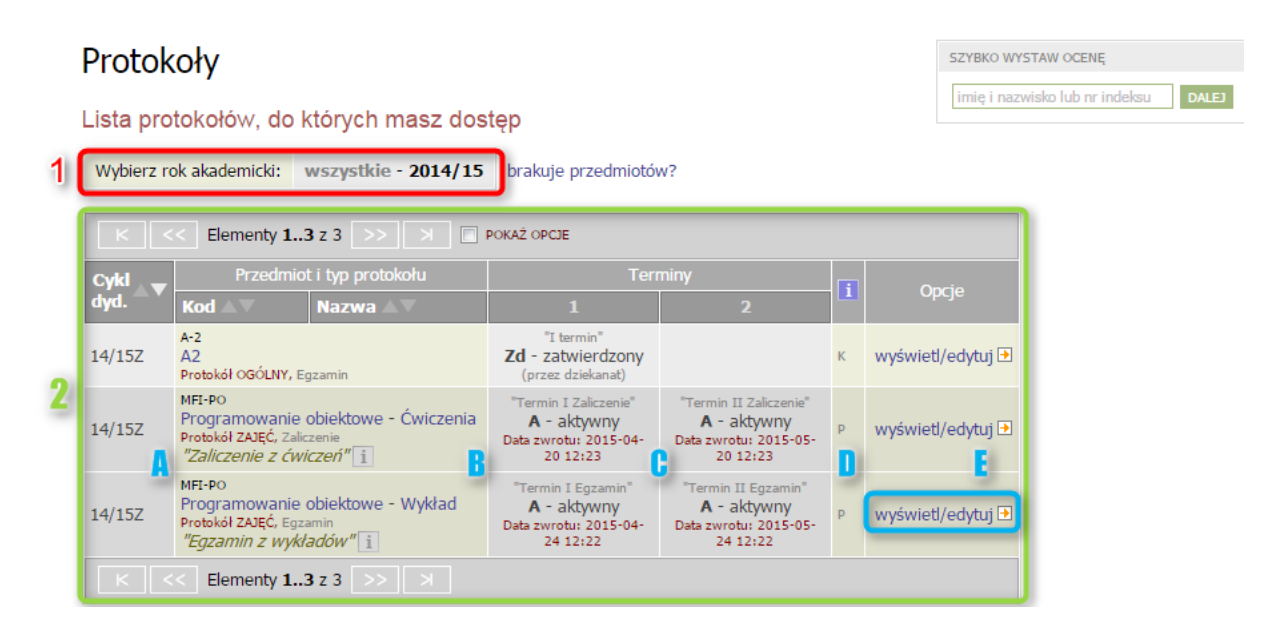

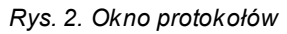

#### Działania:

- USOSweb domyślnie wyświetla przedmiotyz aktualnego cyklu dydaktycznego (semestru). Aby zobaczyć przedmioty z poprzednich cykli należy wybrać odpowiedni cykl z paska "Wybierz rok akademicki" (rys. 2, ozn. 1).
- 2. Aby przejrzeć lub wypełnić protokół, kliknij na link "wyświetl/edytuj" znajdujący się w kolumnie "Opcje" (rys. 2, ozn. E).

#### KROK 3. Wybór protokołu

W nowo otwartym oknie pojawi się możliwość wybrania widoku protokołu (rys. 3):

A - **pełny protokół** - zawiera pełną listę studentów bez podziału na grupy zajęciowe (najbardziej przydatna koordynatorowi),

B - grupy zajęciowe - zawierają listy studentów z konkretnych grup (przydatne dla osób prowadzących dane zajęcia).

Ważne: należy wypełnić wszystkie przypisane protokoły.

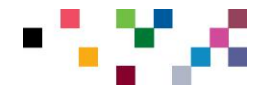

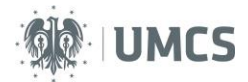

# Widoki protokołu

Programowanie obiektowe MFI-PO - Wykład Semestr zimowy 2014/2015

| Wybierz widok/filtr protokołu                                                                                                    | 1                                                    |            |  |  |  |
|----------------------------------------------------------------------------------------------------|------------------------------------------------------|------------|--|--|--|
| pełny protokół (dla koordynatora                                                                                                    | → zastosuj                                           |            |  |  |  |
| Wykład - grupa nr 1                                                                                                    | ylko studenci zapisani do wybranej grupy zajęciowej  | → zastosuj |  |  |  |
| Wykład - grupa nr 2                                                                                                    | Rylko studenci zapisani do wybranej grupy zajęciowej | → zastosuj |  |  |  |
| powyżej wyświetlonych jest 3 spośród 5 widoków/filtrów -> pokaż wszystkie<br>Domyślną wartość tej opcji możesz ustawić w Preferencjach |                                                      |            |  |  |  |

#### Rys. 3. Widok protokołu

Wybierz odpowiedni protokół, klikając przycisk "zastosuj" (rys. 3, ozn. 1).

#### KROK 4. Edycja

#### Opis zawartości okna

Okno edycji protokołu zawiera następujące elementy (rys. 4):

A - podstawowe informacje o przedmiocie (kod i nazwa przedmiotu, typ zajęć, cykl dydaktyczny),

B - podstawowe informacje o protokole (typ protokołu, typ zaliczenia, skala ocen),

**C** - zmiana widoku (jeżeli, np. dany widok nie zawiera danych, których oczekiwaliśmy) poprzez powrót do jego wyboru (rys. 3).

Następna linia odnośników oznacza kolejno:

**D** - szczegółowe wyjaśnienie uprawnień do danego protokołu oraz zasad dotyczących wszystkich protokołów - można się z nimi zapoznać, gdy istnieją wątpliwości co do nadanych uprawnień (np. nie można wystawić ocen pewnej grupi e studentów),

E - zatwierdzanie terminów protokołów - należy wykonać tę operację po wystawieniu wszystkich ocen w danym terminie, jeśli trzeba wydrukować i zwrócić do dziekanatu protokół przed upłynięciem jego terminu zwrotu,

F - drukowanie protokołu,

**G** - edycja komentarzy prywatnych i publicznych do poszczególnych ocen (prywatne - widoczne tylko dla autora komentarza, publiczne - widoczne również dla studenta),

H - eksport ocen do pliku,

I - import ocen z pliku csv.

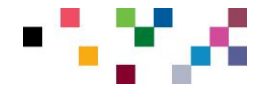

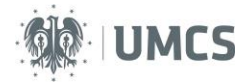

Edycja protokołu A Programowanie obiektowe MFI-PO - Wykład Semestr zimowy 2014/2015

| Protokół ZA                                                                                                    | rotokół ZAJĘĆ Typ: Egzamin Nazwa: Egzamin z wykładów Ocena: Skala ocen standardowa |                  |            |                                         |                        |                                                     | a l  |
|----------------------------------------------------------------------------------------------------|------------------------------------------------------------------------------------|------------------|------------|-----------------------------------------|------------------------|-----------------------------------------------------|------|
| Widok: Wykład - grupa nr 1 🔿 zmień 🔓                                                                                                    |                                                                                    |                  |            |                                         |                        |                                                     |      |
| prawa dostępu   zatwierdzanie protokołów   drukowanie protokołu   edycja komentarzy   eksport ocen   import ocen<br>D E F G H I<br>К << Elementy 14 z 4 >> > П РОКАŻ ОРСЈЕ |                                                                                    |                  |            |                                         |                        |                                                     | ocen |
| Indeks 🔊                                                                                                    | Nazwisko 🛦 🔻                                                                       | Imiona 🔊         | Stan 🔺     | Termin 1<br>Termin I Egza<br>2015-04-24 | amin <b>i</b><br>12:22 | Termin 2<br>Termin II Egzamin i<br>2015-05-24 12:22 |      |
| 900016                                                                                                    | Testowa                                                                            | Matylda Elżbieta | aktywny    |                                         | •                      |                                                     | 1    |
| 261370                                                                                                    | Testowa                                                                            | Monika Marta     | aktywny    |                                         | •                      | <b>•</b>                                            | 1    |
| 900001                                                                                                    | Testowy                                                                            | Mateusz Tomasz   | nieaktywny |                                         | •                      | •                                                   |      |
| 261393                                                                                                    | Testowy                                                                            | Sławomir Ernest  | aktywny    |                                         | •                      | •                                                   |      |
|                                                                                                    |                                                                                    |                  | -          |                                         |                        | ZAPISZ COFNIJ ZMIANY                                | 3    |
| К <<                                                                                                    | Elementy 14 z                                                                      | 4 >> >           | 72         |                                         |                        |                                                     |      |

Rys. 4. Edycja protokołu

Koordynator może przeglądać oceny na wszystkich protokołach przedmiotu.

Obszerne listy studentów są wyświetlane z podziałem na strony. Do wyświetlania kolejnych części listy służą przyciski ze strzałkami (rys. 4, ozn. 2).

#### Wprowadzanie ocen

Uwaga! Pracownik może uzupełnić w systemie oceny studentów jedynie wtedy, gdy protokół ma status "w przygotowaniu" lub "aktywny".

Aby wstawić ocenę, należy wybrać ją z rozwijanej listy przy nazwisku wybranego studenta. Korekty można dokonać w taki sam sposób.

Ważne: Ocena niedostateczna może zostać postawiona studentowi w sytuacji, kiedy stawił się on na zaliczenie/egzamin i jego wiedza, umiejętności oraz kompetencje zostały ocenione.

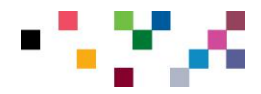

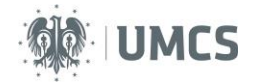

Istnieje możliwość wpisania "NK" w przypadku gdy student nie zaliczył przedmiotu, ponieważnie przystąpił do zaliczenia/egzaminu w żadnym z terminów co może wynikać z faktu, iż nie został do nich dopuszczony m.in. ze względu na niespełnienie wymagań określonych przez prowadzącego dla danego przedmiotu . Kategoria ta nie może zostać zastąpiona ocenę niedostateczną ani wpisem "NZAL", który oznacza, że student stawił się we wskazanym terminie zaliczenia i jego wiedza, umiejętności i kompetencje został yzweryfikowane.

Dopuszcza się możliwość wprowadzenia przez prowadzącego "NB" - np. w przypadku gdy student nie zgłosił się na zaliczenie/egzamin. Po weryfikacji przyczyny niezgłoszenia się, wpis "NB" powinien zostać zmieniony na ocenę (cyfrę). W przypadku gdy nieobecność nie została usprawiedliwiona, student otrzymuje ocenę niedostateczną, a jeśli student zostanie przeegzaminowany, to NB należy zastąpić oceną z zaliczenia/egzaminu."

Opis dostępnej podstawowej skali zawiera tabela nr 1".

| Ocena | Opis słowny oceny |  |  |  |  |
|-------|-------------------|--|--|--|--|
| NB    | nieobecny         |  |  |  |  |
| NK    | nieklasyfikowany  |  |  |  |  |
| NZAL  | niezaliczony      |  |  |  |  |
| ZAL   | zaliczony         |  |  |  |  |
| 2     | niedostateczny    |  |  |  |  |
| 3     | dostateczny       |  |  |  |  |
| 3,5   | dostateczny plus  |  |  |  |  |
| 4     | dobry             |  |  |  |  |
| 4,5   | dobry plus        |  |  |  |  |
| 5     | bardzo dobry      |  |  |  |  |

#### Tab. 1. Skala ocen

Jeśli podczas uzupełniania protokołu został popełniony błąd, należy go poprawić przed końcem ważności protokołu. Jeżeli wprowadzenie zmian w protokole będzie konieczne po upływie tego czasu, należy zgłosić się do dziekanatu celem o dokonania zmian przez uprawnionego pracownika administracyjnego Wydziału, na którym prowadzone są dane zajęcia.

#### Uwaga:

- Nie można edytować protokołów, które zostały zatwierdzone lub którym upłynął termin aktualności.
- Nie można edytować oceny studentów, do których nie zostały nadane uprawnienia (np. student nie należy do prowadzonej przez nauczyciela grupy zajęciowej).
- Nie należy wystawiać ocen studentom, którzy nie byli zapisani na prowadzony przedmiot, a przez pomyłkę zostały uwzględnione w protokole. Domyślnie studenci bez wprowadzonej oceny nie zostaną wydrukowani na protokole. Lista studentów wyświetla się w podziale na strony, które przewija się przyciskami pod tabelą. Aby wystawić oceny studentom, którzy nie wyświetlają się na pierwszej stronie listy, należy przejść do następnej strony.

#### KROK 5. Zapisz zmiany

Aby zapisać wszystkie wprowadzone zmiany kliknij **"Zapisz"**. Aby wycofać zmiany, które nie zostały jeszcze zapisane, naciśnij **"Cofnij zmiany"** (rys. 4, ozn. 3).

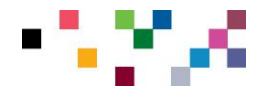

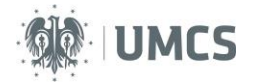

Po wprowadzeniu wszystkich ocen do protokołu, przed jego wydrukowaniem, należy wybrać opcję "zatwierdzanie protokołów" (rys. 4, ozn. E).

#### KROK 6. Zatwierdzanie protokołów – tylko koordynatorzy (K)

W okresie, gdy protokół jest aktywny, można do niego wielokrotnie powracać, wprowadzać uzupełnienia i zmiany. Po wprowadzenia wszystkich ocen protokół należy zatwierdzić. Obowiązek (zarazem wyłączna możliwość) zatwierdzania protokołu spoczywa na koordynatorze przedmiotu. Po zatwierdzeniu protokołu przez koordynatora osoby prowadzące poszczególne zajęcia nie mogą wprowadzić żadnych zmian.

Każdy termin protokołu zatwierdza się niezależnie. Służy do tego przycisk "Zatwierdzanie protokołu" (rys. 5).

| Protokół<br>OGÓLNY                                                                                           | Typ: Zaliczenie na ocenę niewliczane do<br>średniej | Ocena: Skala ocen<br>standardowa |  |  |  |
|----------------------------------------------------------------------------------------------------|-----------------------------------------------------|----------------------------------|--|--|--|
| Rozszerzone uprawnienia do edycji: K - prowadzący zajęcia i koordynator 🚹                                    |                                                     |                                  |  |  |  |
| Widok: pełny protokół 👔 🔿 zmień                                                                              |                                                     |                                  |  |  |  |
| prawa dostępu zatwierdzanie protokołów drukowanie protokołu   edycja komentarzy   eksport ocen   import ocen |                                                     |                                  |  |  |  |

Rys. 5. Odnośnik do zatwierdzania protokołów

Następnie należy wybrać termin protokołu i zatwierdzić przyciskiem "Zatwierdź" (rys. 6).

| Nr terminu | Nazwa             | Status      | Akcje       |  |
|------------|-------------------|-------------|-------------|--|
| 1          | Termin I          | A - aktywny | → zatwierdź |  |
| 2          | Termin poprawkowy | A - aktywny | → zatwierdź |  |

Rys. 6. Zatwierdzanie protokołu

Tylko koordynator przedmiotu może zatwierdzić protokół. W zatwierdzonych terminach protokołów nie można już dokonywać zmian poprzez USOSweb (można ich dokonać w dziekanacie). Koordynatorów jednego przedmiotu może być kilku, dlatego ważne jest ustalenie osoby zatwierdzającej protokół.

Protokoły z zajęć są również zatwierdzane przez koordynatora przedmiotu. Jeśli protokół nie zostanie zatwierdzony przed upływem terminu zwrotu to jego status zostanie zatwierdzony automatycznie.

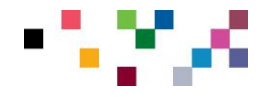

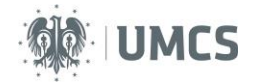

### 2. DRUKOWANIE

## KROK 1. Wybór

Aby wydrukować protokół w oknie "Edycja protokołu", należy wybrać opcję "drukowanie protokołu" (rys. 7).

# Edycja protokołu

Programowanie obiektowe MFI-PO - Wykład Semestr zimowy 2014/2015

| Protokół ZAJ                                                   | JĘĆ Typ: Egza                                                                                                  | Typ: Egzamin Nazwa: Egzamin z wykładów Ocena: S |               |                    | Skala ocen stan | dardowa        |          |  |
|----------------------------------------------------------------|----------------------------------------------------------------------------------------------------|-------------------------------------------------|---------------|--------------------|-----------------|----------------|----------|--|
| Widok: Wykł                                                    | Widok: Wykład - grupa nr 1 🔿 zmień                                                                             |                                                 |               |                    |                 |                |          |  |
| prawa dostępi                                                  | prawa dostępu   zatwierdzanie protokołów drukowanie protokołu   edycja komentarzy   eksport ocen   import ocen |                                                 |               |                    |                 |                |          |  |
| wyslij wiadomość do studentów na tej liście (przez USOSmail) ₽ |                                                                                                    |                                                 |               |                    |                 |                |          |  |
| К <<                                                           | Elementy 14 z 4                                                                                                | >> X 🗆                                          | POKAŻ OPCJE 📓 | Ì                  |                 |                |          |  |
|                                                                | Nazwisko 🛦 🔻                                                                                                   | Imiona 🛦 🔻                                      | Stan 🔺 🔻      | Termin 1 ▲▼        |                 | Termin 2 🔺     | <b>v</b> |  |
| Indeks ▲▼                                                      |                                                                                                    |                                                 |               | Termin I Egzamin 👖 |                 | Termin II Egza | imin 🚺   |  |
|                                                                |                                                                                                    |                                                 |               | 2015-04-           | 10 12:22        | 2015-05-24 1   | 2:22     |  |
| 900016                                                         | Testowa                                                                                                    | Matylda Elżbieta                                | aktywny       | З                  | 3               | -              |          |  |
| 261370                                                         | Testowa                                                                                                    | Monika Marta aktywny -                          |               |                    |                 |                |          |  |
| 900001                                                         | Testowy                                                                                                    | Mateusz Tomasz                                  | nieaktywny    | -                  |                 | -              | ]        |  |
| 261393                                                         | Testowy                                                                                                    | Sławomir Ernest                                 | aktywny       | -                  |                 | -              |          |  |
|                                                                | ZAPISZ COFNIJ ZMIANY                                                                                           |                                                 |               |                    |                 |                |          |  |
| K     K     Elementy 14 z 4                                    |                                                                                                    |                                                 |               |                    |                 |                |          |  |

Rys. 7. Drukowanie protokołu

Następnym krokiem jest wybranie terminu protokołu oraz kliknięcie przycisku "Dalej" (rys. 8).

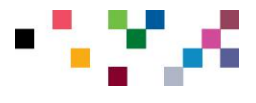

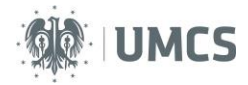

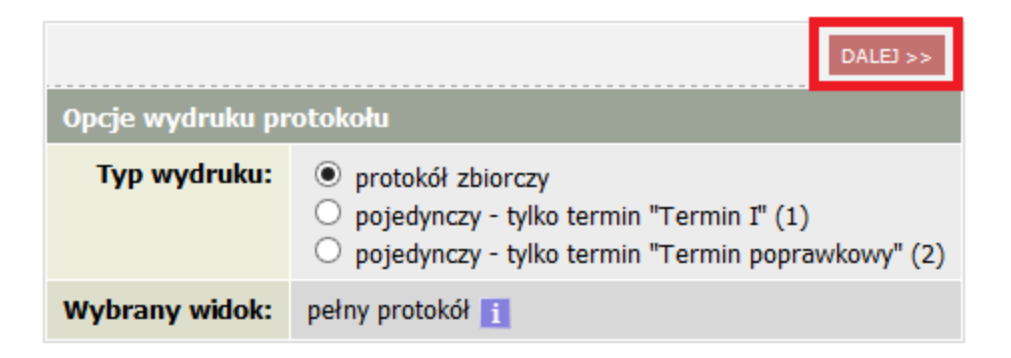

Rys. 8. Wybór protokołu do wydruku

#### KROK 2. Opcje

Wybierz opcje wydruku (rys. 9):

- Jeżeli na jednym protokole mają wydrukować się dane wszystkich studentów, tak aby przy każdym studencie widniała informacja o osobie, która wprowadziła ocenę, a studenci nie są podzieleni na grupy zajęciowe, należy zaznaczyć opcję "kolumna Oceniający";
- Jeżeli przy każdym studencie powinno pojawić się miejsce na podpis osoby, która wystawiła ocenę, zaznacz opcję "przy każdym wierszu" w bloku "Miejsce na podpis".

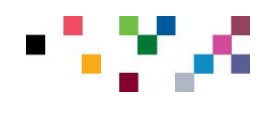

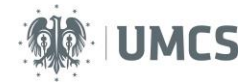

# Drukowanie protokołu

Programowanie obiektowe MFI-PO - Wykład Semestr zimowy 2014/2015

wróć do edycji protokołu

i

| Zaznaczone<br>prostu kliknij | są domyślne opcje, prawdopodobnie nie musisz ich zmieniać. Po<br>przycisk <i>Drukuj</i> .                                                                                                    |
|------------------------------|----------------------------------------------------------------------------------------------------|
| Typ wydruku:                 | Protokół pojedynczy 🗹 zmień                                                                                                    |
| Termin:                      | (nr 1) Termin I Egzamin Zt - przeterminowany (oczekuje na zabwierdzenie)                                                                                                    |
| Widok/Filtr:                 | Wykład - grupa nr 1                                                                                                    |
| Puste wiersze:               | 🔲 ukryj wiersze, w których nie ma żadnych ocen                                                                                                    |
| Puste pola:                  | <ul> <li>nie wstawiaj kresek</li> <li>wstawiaj kreski w miejsce pustych pól - w przypadku zamkniętych terminów</li> <li>jak wyżej, ale zostaw miejsce na dwóje dziekańskie i</li> <li>wstawiaj kreski w miejsce pustych pól - zawsze (również w przypadku terminów otwartych)</li> </ul> |
| Protokoły grup:              | Jeśli wyświetlam protokół w kontekście grupy zajęciowej, to nad protokołem chcę drukować nazwiska:<br>© koordynatorów przedmiotu<br>© prowadzących grupę                                                                                                    |
| Miejsca na podpis:           | <ul> <li>podpis w stopce każdej strony</li> <li>jednokrotnie (niezależnie od liczby terminów)</li> <li>pod każdym terminem</li> <li>przy każdym wierszu</li> </ul>                                                                                                    |
| Miejsca na daty:             | <ul> <li>brak</li> <li>jedna kolumna na datę</li> <li>daty przy każdym terminie, puste kolumny</li> <li>daty przy każdym terminie, wypełniane automatycznie</li> </ul>                                                                                                    |
| Grupy egzaminacyjne:         | Jeżeli wyświetlam protokół w kontekście grup egzaminacyjnych, to chcę drukować w osobnej kolumnie:                                                                                                    |
| Dodatkowe opcje:             | <ul> <li>kolumna <i>Oceniający</i></li> <li>pokazuj drugie imiona osób</li> <li>dodatkowy opcjonalny opis związany z wybranym filtrem i</li> </ul>                                                                                                    |
|                              | DRUKUJ                                                                                                    |

Rys. 9. Opcje wydruku

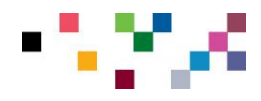

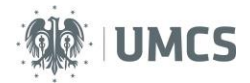

#### KROK 3. Wydruk

ł

Aby zatwierdzić opcje protokołu i go wydrukować, należy wybrać przycisk "Drukuj" (rys. 9).

Wydrukowany zatwierdzony protokół należy podpisać i oddać do dziekanatu właściwego Wydziału.

#### III SZYBKIE WPROWADZANIE OCENY JEDNEMU STUDENTOWI

- 1. Zaloguj się do USOSweb.
- 2. W zakładce "MÓJ USOSWEB" w okienku "SZYBKO WYSTAW OCENĘ" (rys. 10) wprowadź numer albumu lub imię i nazwisko studenta. Następnie kliknij przycisk "DALEJ".
- Wprowadź ocenę we właściwym protokole.
   Zapisz zmianę klikając przycisk "ZAPISZ".

| AKTUALNOŚCI KATALOG       | MÓJ USOSWEB | DLA STUDENTÓW           | DLA PRACOWNIKÓW              | N   | IODUŁY DODATKOWE                                                             |                                      |
|---------------------------|-------------|-------------------------|------------------------------|-----|------------------------------------------------------------------------------|--------------------------------------|
|                           |             |                         |                              |     |                                                                              |                                      |
| ➔ PLAN ZAJĘĆ - AKTUALNY 1 |             | SZYBKO WYSTAW           | OCENĘ                        | i   | KATALOG     KATALOG     KATALOG     SAMANANANANANANANANANANANANANANANANANANA | 1                                    |
| PN WT ŠR<br>7             | CZ PT       | imię i nazwisko lub nr  | indeksu dalej<br>moje protok | oly | katalog osób<br>katalog przedmiotów                                          | katalog jednostek<br>katalog studiów |
| 8<br>9<br>10              |             | SPRAWDZIANY PR          | ACOWNIKA                     |     | szukaj osoby                                                                 | szukaj jednostki                     |
| 12<br>13                  |             | Aktualnie nie masz żadr | nych sprawdzianów.<br>więc   | ej  | szukaj przedmiotu                                                            | szukaj programu                      |

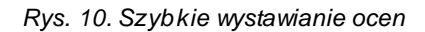

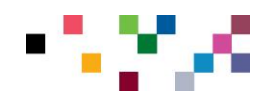